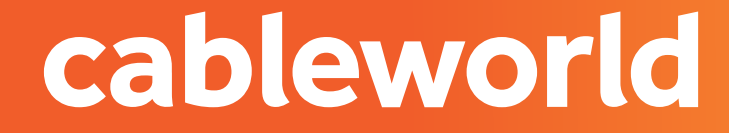

fibra

# DECODIFICADOR CRYOTOBOX 702T

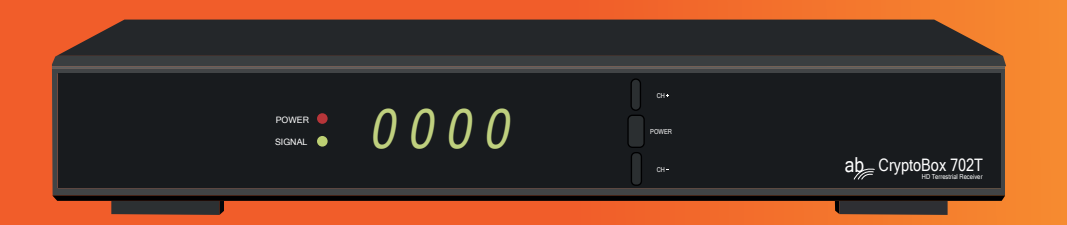

INSTALACIÓN

# PARTE FRONTAL

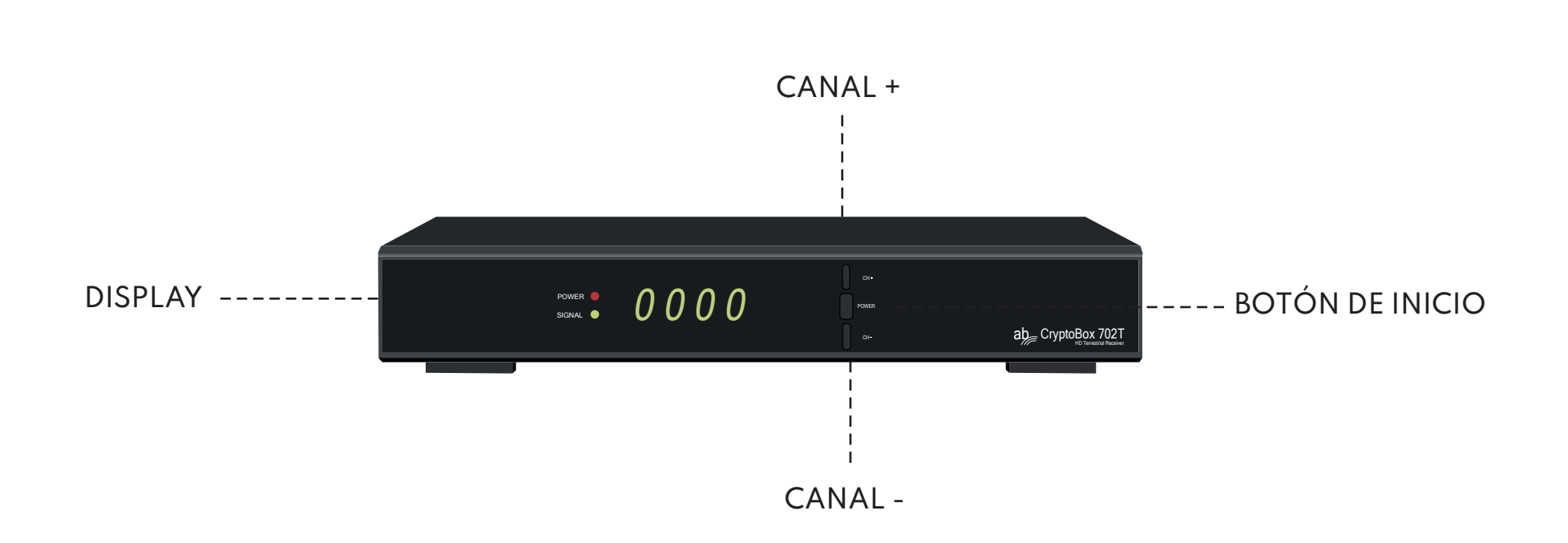

# PARTE TRASERA

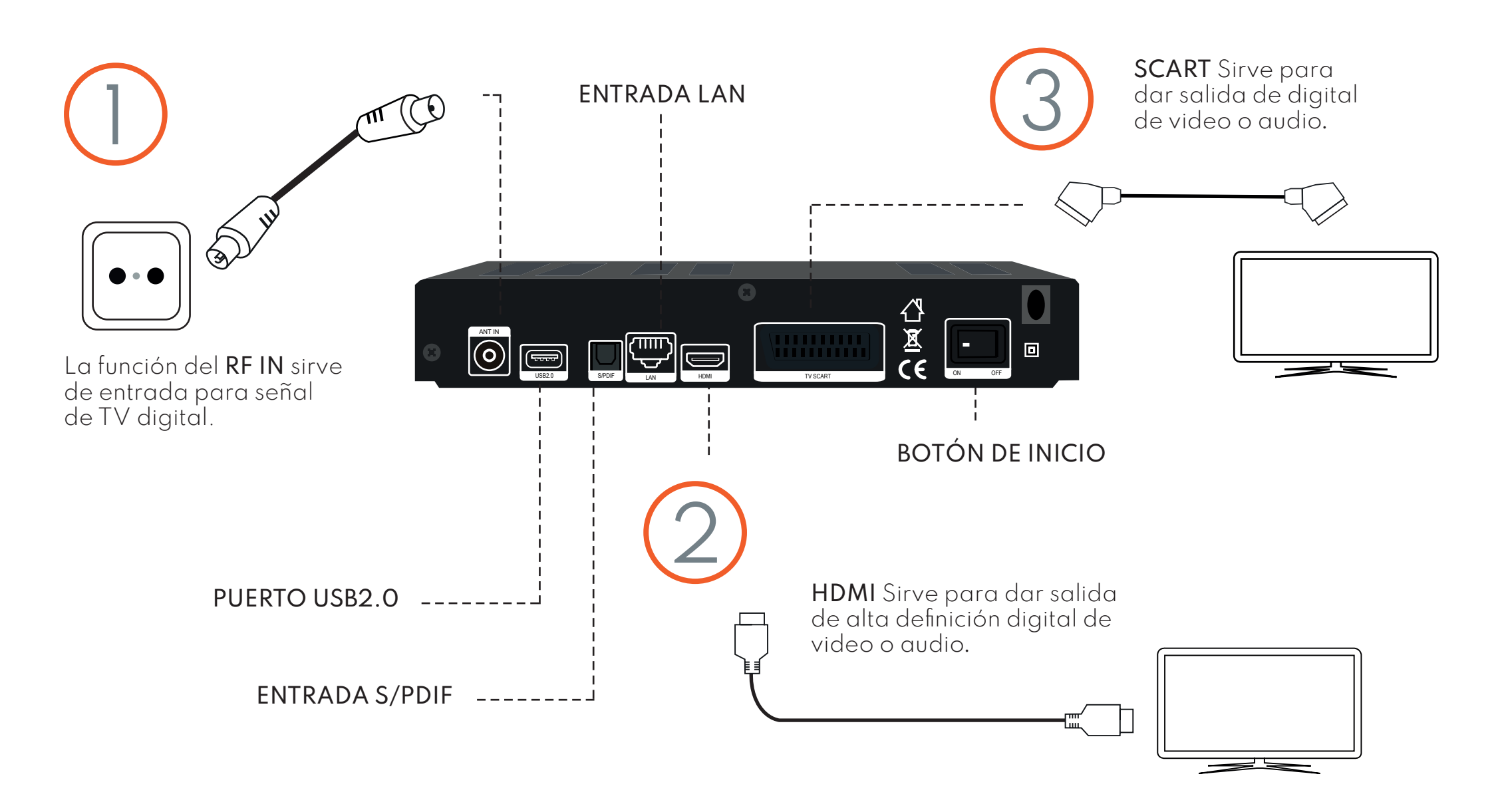

# RESINTONIZACIÓN DECANALES

### 1. ELIGE EL IDIOMA

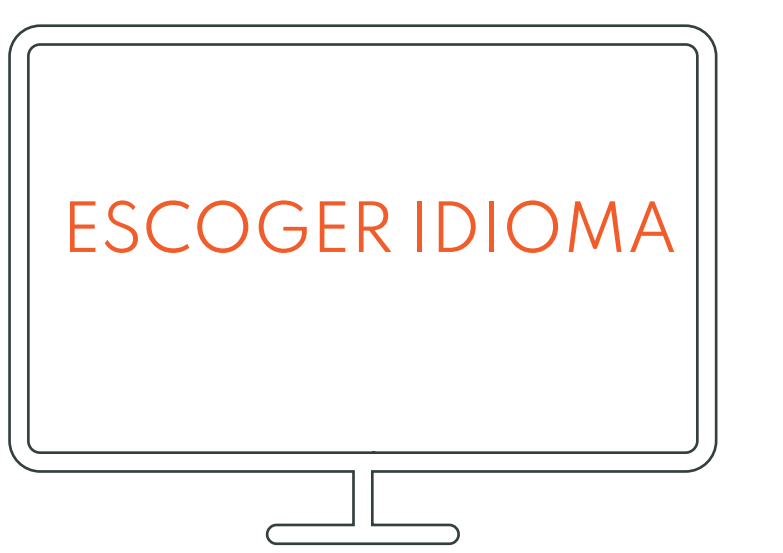

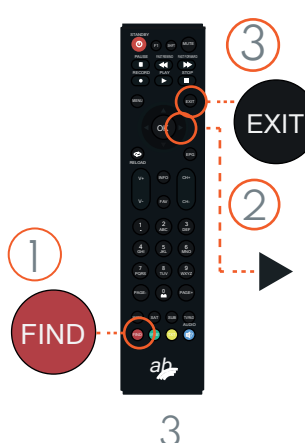

- A continuación le saldrá un cartel, el cual puede continuar pulsando el botón rojo **FIND** de la parte inferior izquierda del mando.
- 2 Ahora le aparecerá un recuadro el cual tiene que cambiar a SÍ dándole a la FLECHA DERECHA del centro del mando.
- Para continuar deberá presionar el botón **EXIT**.

### 2. ACTIVAR LCN

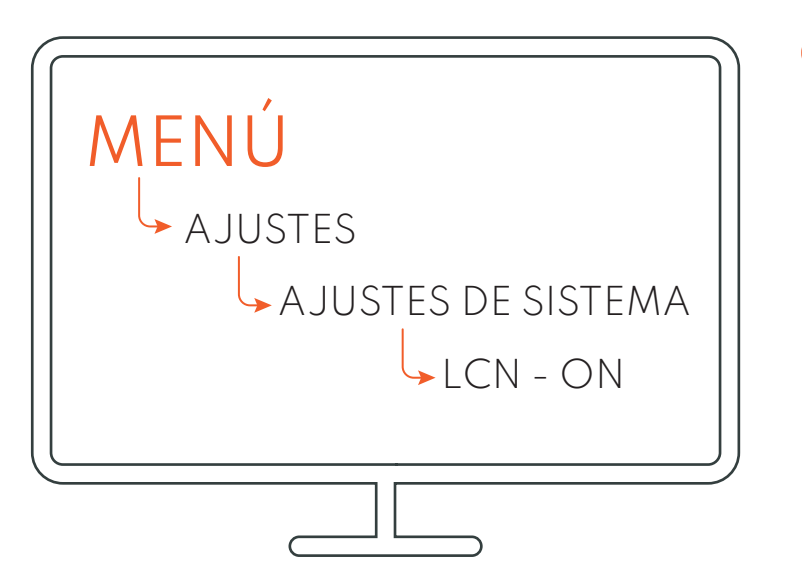

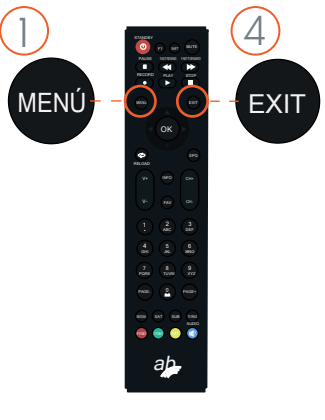

- A continuación deberá presionar el boton **MENÚ**.
- 2 Seleccione AJUSTES, posteriormente deberá seleccionar AJUSTES DE SISTEMA.

3 Ahora deberá bajar hasta **LCN** el cual estará apagado y debe cambiarlo a encendido.

Pulsamos seguidamente tres veces el botón **EXIT**.

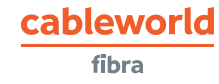

### 3. BÚSQUEDA DE CANALES

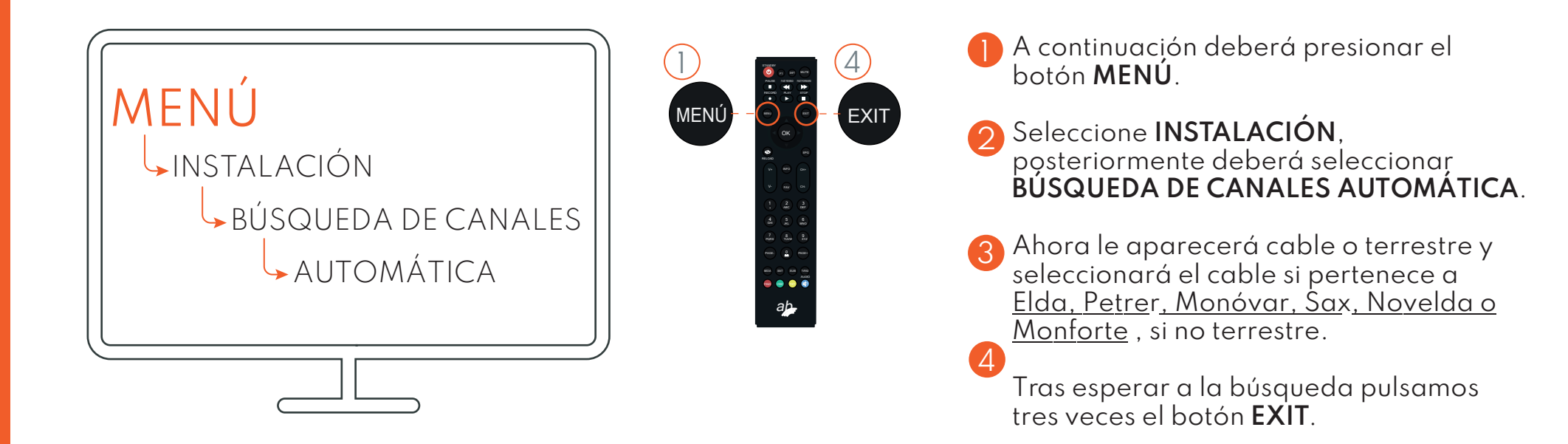

# RESINTONIZACIÓN DE CANALES con reseteo

## 1. RESTAURAR DE FÁBRICA

#### cableworld

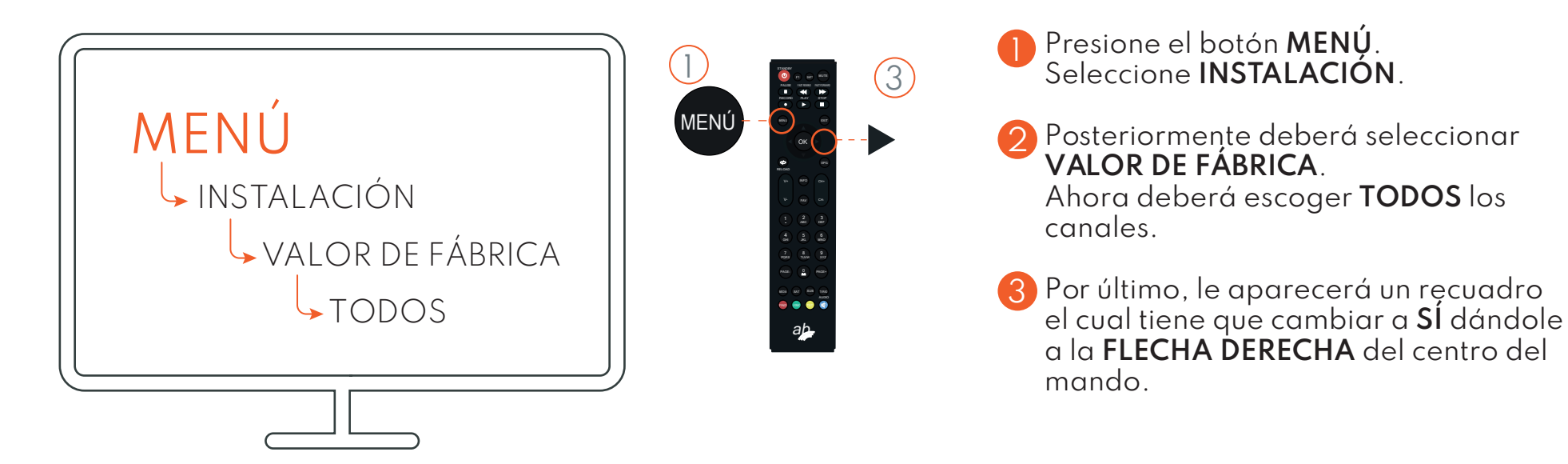

### 2. ELIGE EL IDIOMA

| ESCOGERIDIOMA |  |
|---------------|--|
|               |  |

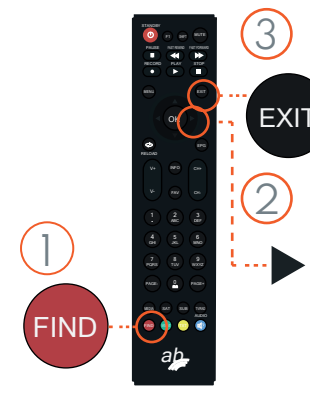

- A continuación le saldrá un cartel, el cual puede continuar pulsando el botón rojo **FIND** de la parte inferior izquierda del mando.
- 2 Ahora le aparecerá un recuadro el cual tiene que cambiar a SÍ dándole a la FLECHA DERECHA del centro del mando.

3 Para continuar deberá presionar el botón EXIT.

### 3. ACTIVAR LCN

#### cableworld

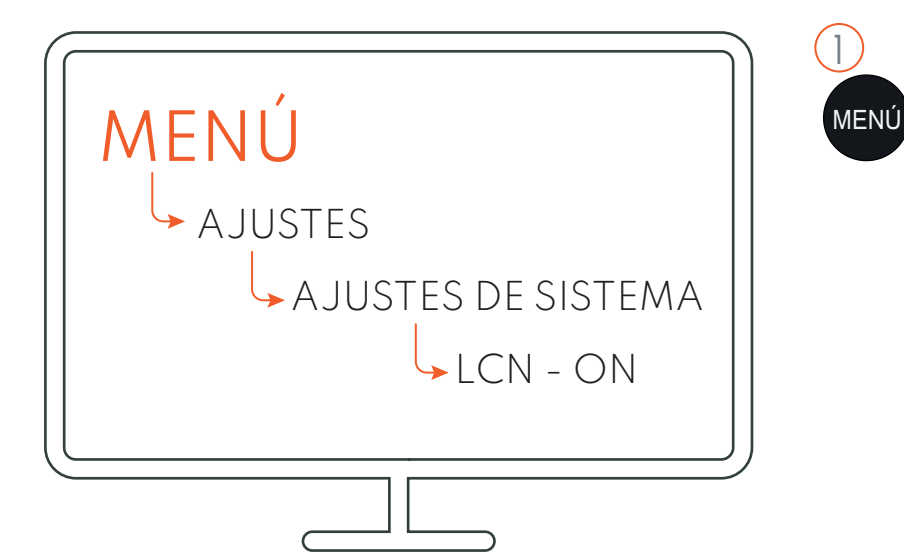

A continuación deberá presionar el boton **MENÚ**.

- Seleccione AJUSTES, posteriormente deberá seleccionar AJUSTES DE SISTEMA.
- 3 Ahora deberá bajar hasta LCN el cual estará apagado y debe cambiarlo a encendido.

Pulsamos seguidamente tres veces el botón **EXIT**.

## 4. BÚSQUEDA DE CANALES

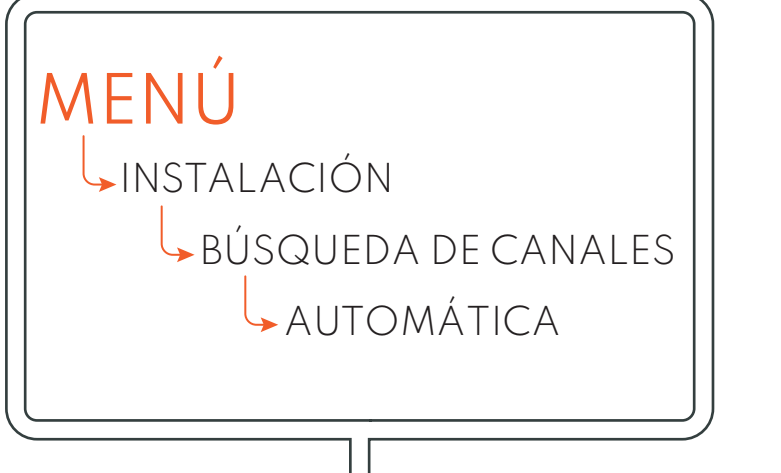

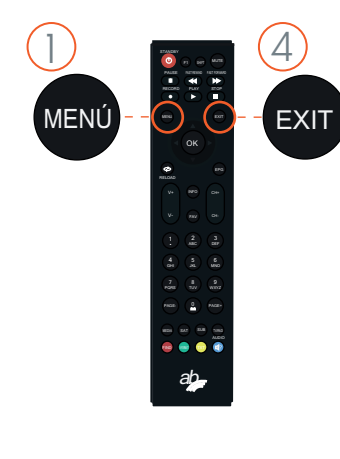

4

EXIT

A continuación deberá presionar el botón **MENÚ**.

2 Seleccione INSTALACIÓN, posteriormente deberá seleccionar BÚSQUEDA DE CANALES AUTOMÁTICA.

Ahora le aparecerá cable o terrestre y seleccionará el cable si pertenece a <u>Elda, Petrer, Monóvar, Sax, Novelda o Monforte</u>, si no terrestre.

Tras esperar a la búsqueda pulsamos tres veces el botón **EXIT**.